# Cycle Overview

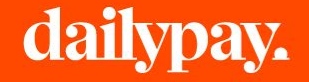

### Cycle Can Be Used For Many Types Of Off-Cycle Payments

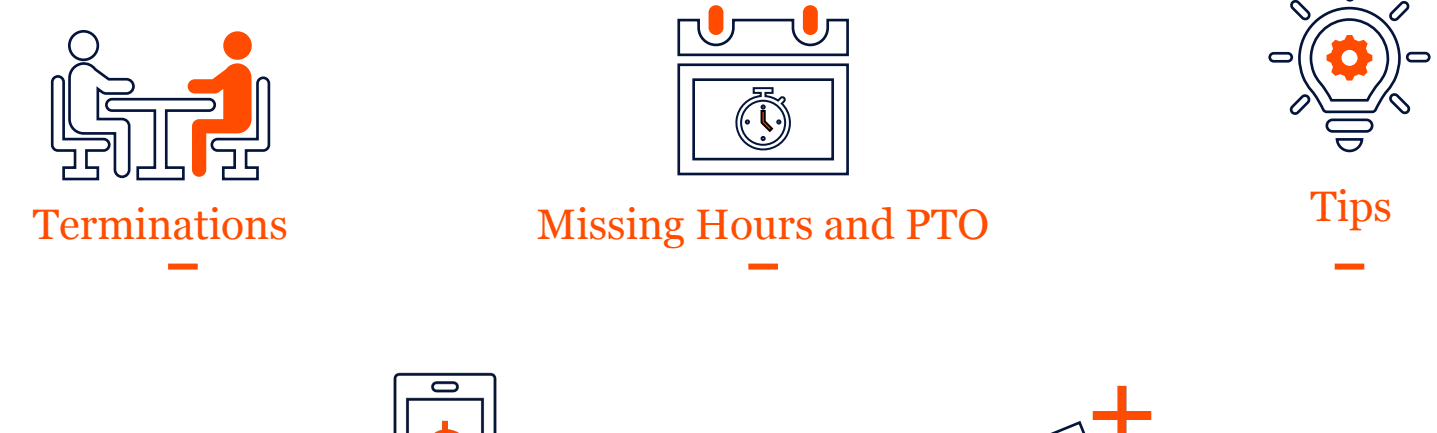

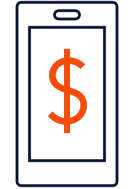

Failed Payment Resolution

#### Bonuses

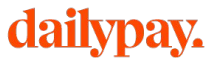

### Cycle Helps Reduce the Cost and Burden

What is it?

A feature in the DailyPay Portal that enables an employer to send one-off or batch paperless off-cycle payments to any employee

Funding & Repayment

- DailyPay funds all the payments to the employees
- Typically the employer repays DailyPay in 7 days (including fees)
- Option for employer to set up auto-debit or receive a weekly invoice from DailyPay

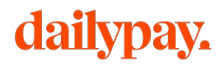

### **Cycle: Key Benefits**

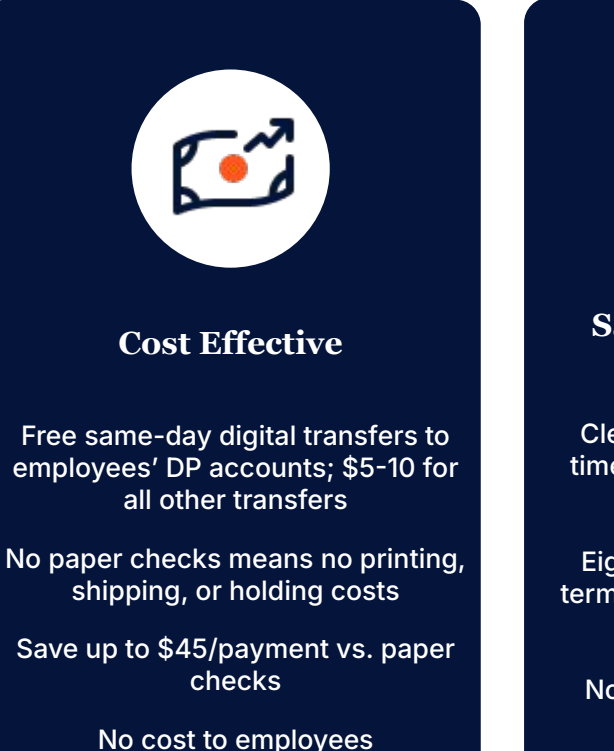

dailypay.

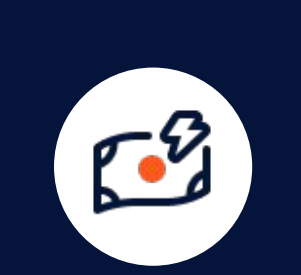

#### Same-day, pre-funded payments

Clear payment transfer cut-off times allow for easy compliance assessments

Eight states require immediate termination pay, 19 require before next payday

No need for client to pre-fund transfers

8

#### Simple and Scalable

All transfers managed via DP portalno need to print and rush-ship paper checks

Transfers sent individually or in batches

Payment history exporting feature allows for file uploads to compatible accounting, HCM systems

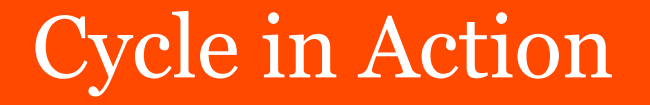

\_\_\_\_\_\_

# **Timing of Payments**

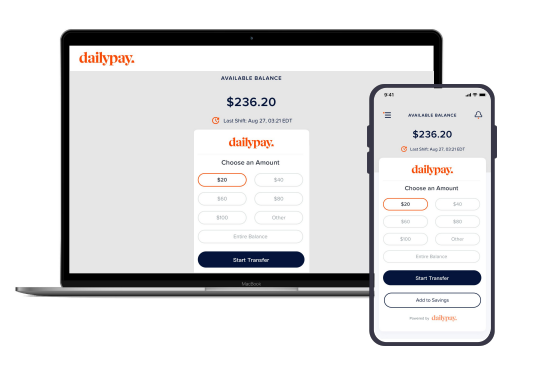

Same-day timing cutoffs

9pm ET 3pm ET

For payments to a DailyPay account<sup>1</sup>

If the payment has to reach the user's final destination account post reconciliation

3pm ET

For payments to a non-DailyPay account<sup>1</sup>

Next-day timing cutoffs (delivered by 6am ET the following business day) 10pm ET For payments to any account

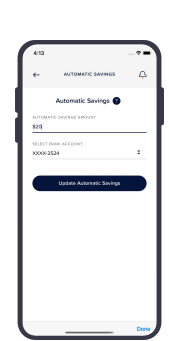

### Pay for Cycle Through Auto-Debit or Invoice

#### Cycle payments to a DailyPay User's DPA are free.\*

For Cycle payments made to accounts other than the DPA, there are two ways you can repay DailyPay:

#### Auto-debit

#### **Pricing:** \$5 per off-cycle payment<sup>1</sup>

Timing:

- Statements generated and sent every Thursday
  - Included payments can also be found under Cycle History in the DailyPay Portal
- Auto-debit of Cycle payment amounts and fees is completed every Friday

#### Invoice

#### Pricing: \$10 per off-cycle payment<sup>1</sup>

Timing:

- Invoices generated and sent every Thursday
- Repayment of Cycle payment amounts and fees is due within 7 days of invoice receipt

1. Pricing for using Cycle and Pay by DailyPay

### How Cycle Works

Example: Employer instructs DailyPay to issue a net payment of \$100 to an employee through Cycle

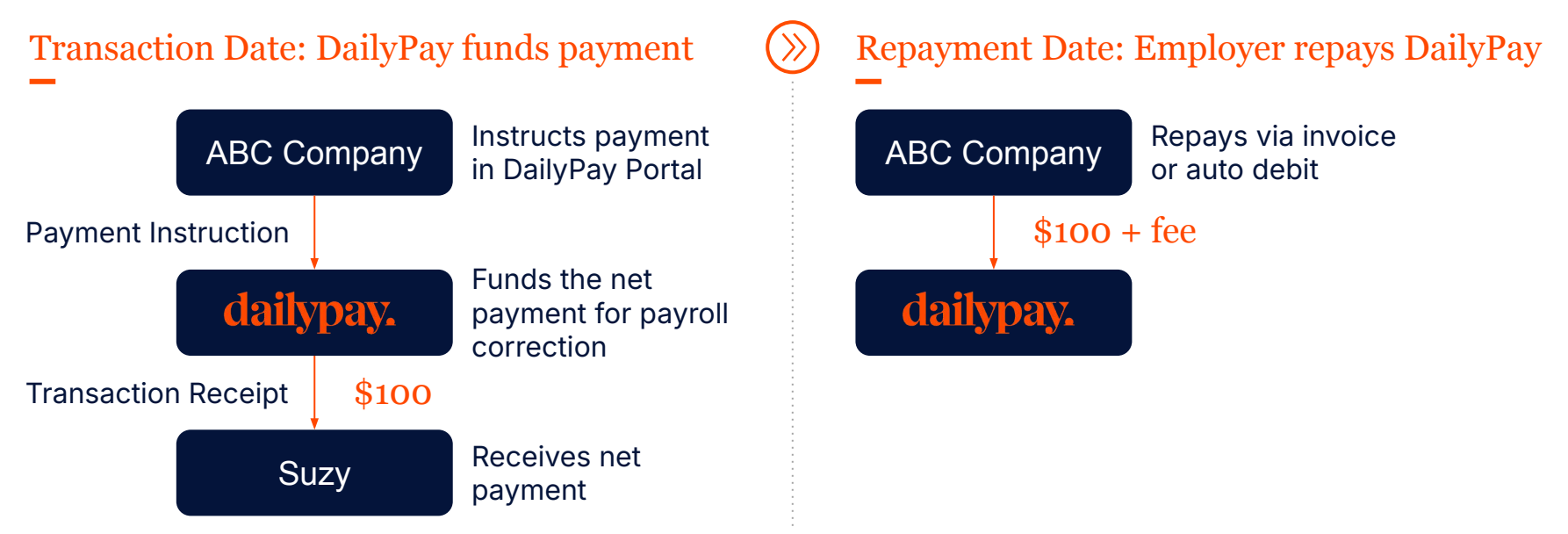

## Cycle Consent and Communication

#### For Existing Employees

- DailyPay Users are covered by our Terms of Service, which includes Cycle payments
- Non-DailyPay Users will receive a confirmation email at the time the Cycle payment is received

#### For New Hires

The following language for Cycle payments needs to be added to Onboarding Paperwork (e.g., Employment Agreement):

We partner with DailyPay to provide you immediate access to certain amounts we owe you, including, for example, pay termination payments, bonus or other incentive payments, and travel and entertainment expenses. DailyPay may pay you these amounts, and, if DailyPay does, you give it all right, title, and interest to such amounts owed to you by us. You consent to use DailyPay's services to receive these amounts and instruct DailyPay to pay these amounts to you.

|                                     | DailyPay User | Non-DailyPay User |                         | DailyPay User | Non-DailyPay User |
|-------------------------------------|---------------|-------------------|-------------------------|---------------|-------------------|
| DailyPay Terms<br>of Service        | Ś             |                   | Onboarding<br>paperwork | Ś             | Ś                 |
| Email confirm sent on Cycle payment |               | Q                 |                         |               |                   |

٠

### Demo

-----\_\_\_\_\_\_

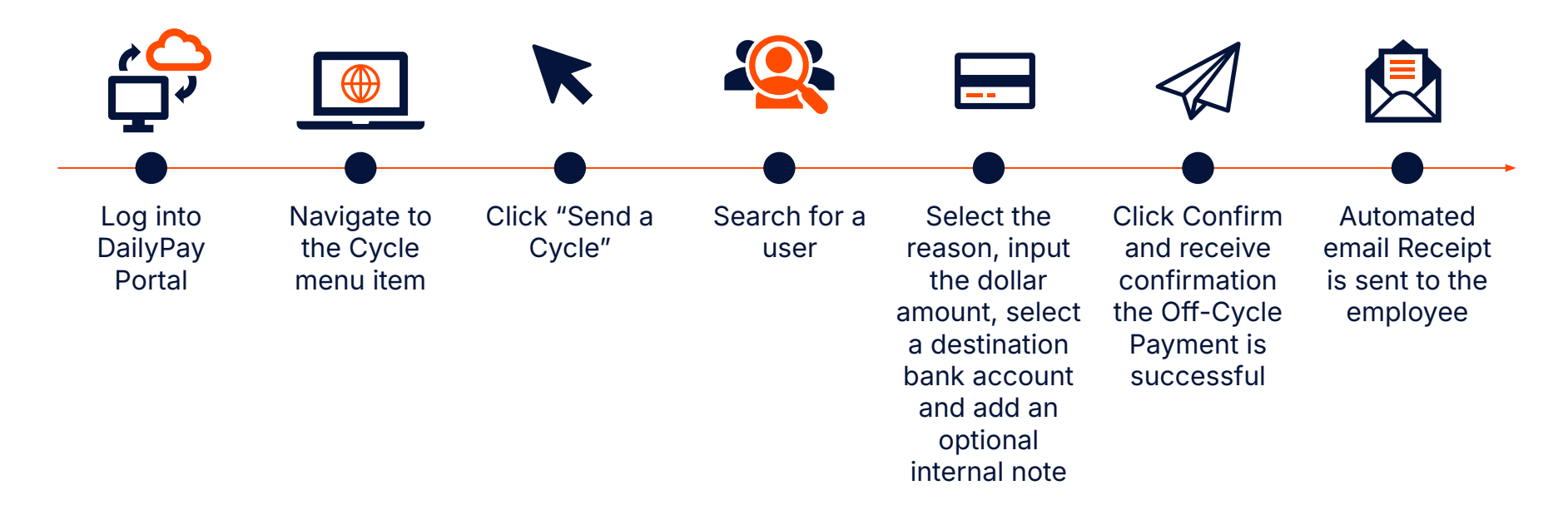

1. Navigate to the Cycle menu item and click "Send a Cycle"

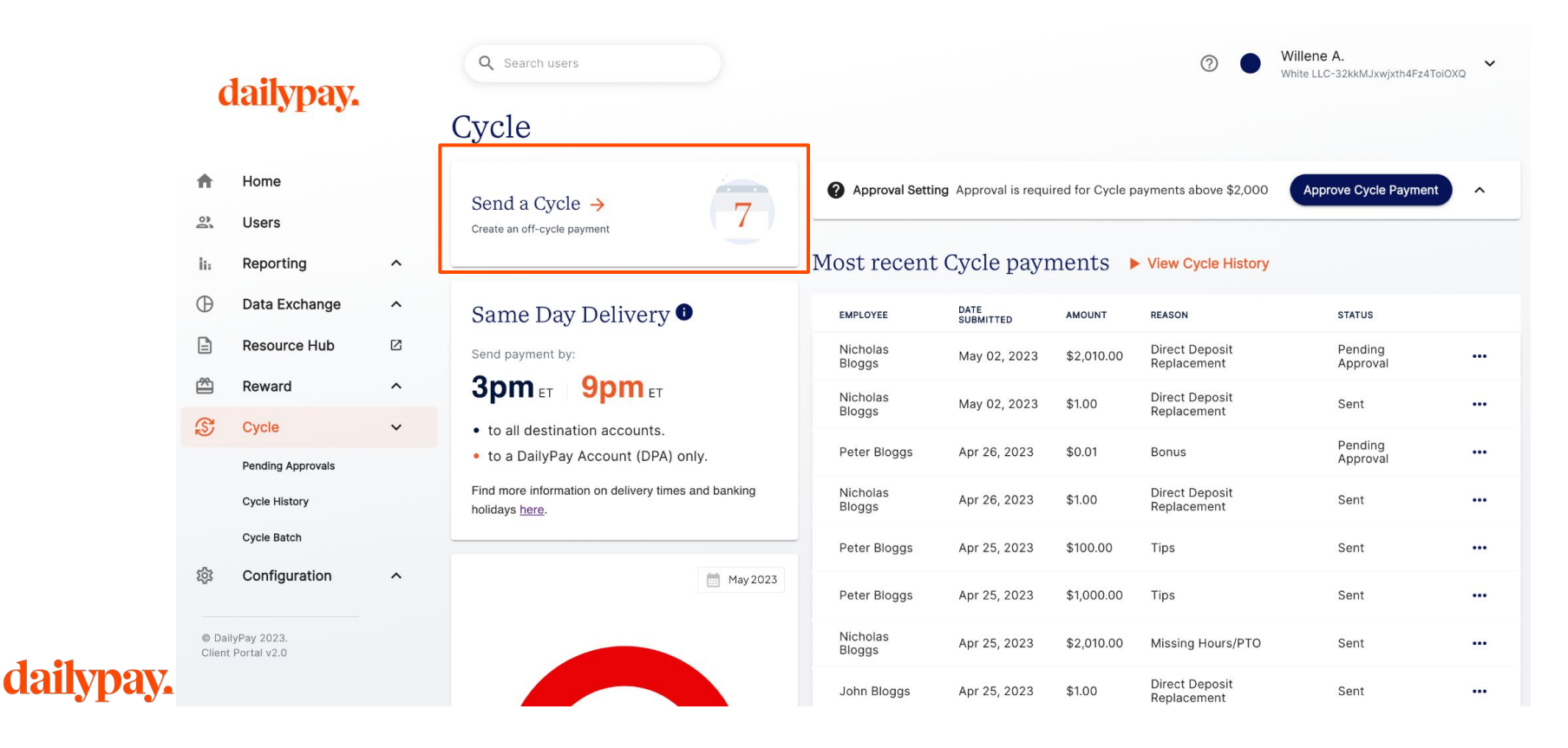

2. Search for User name, select a Cycle reason, and input a dollar amount

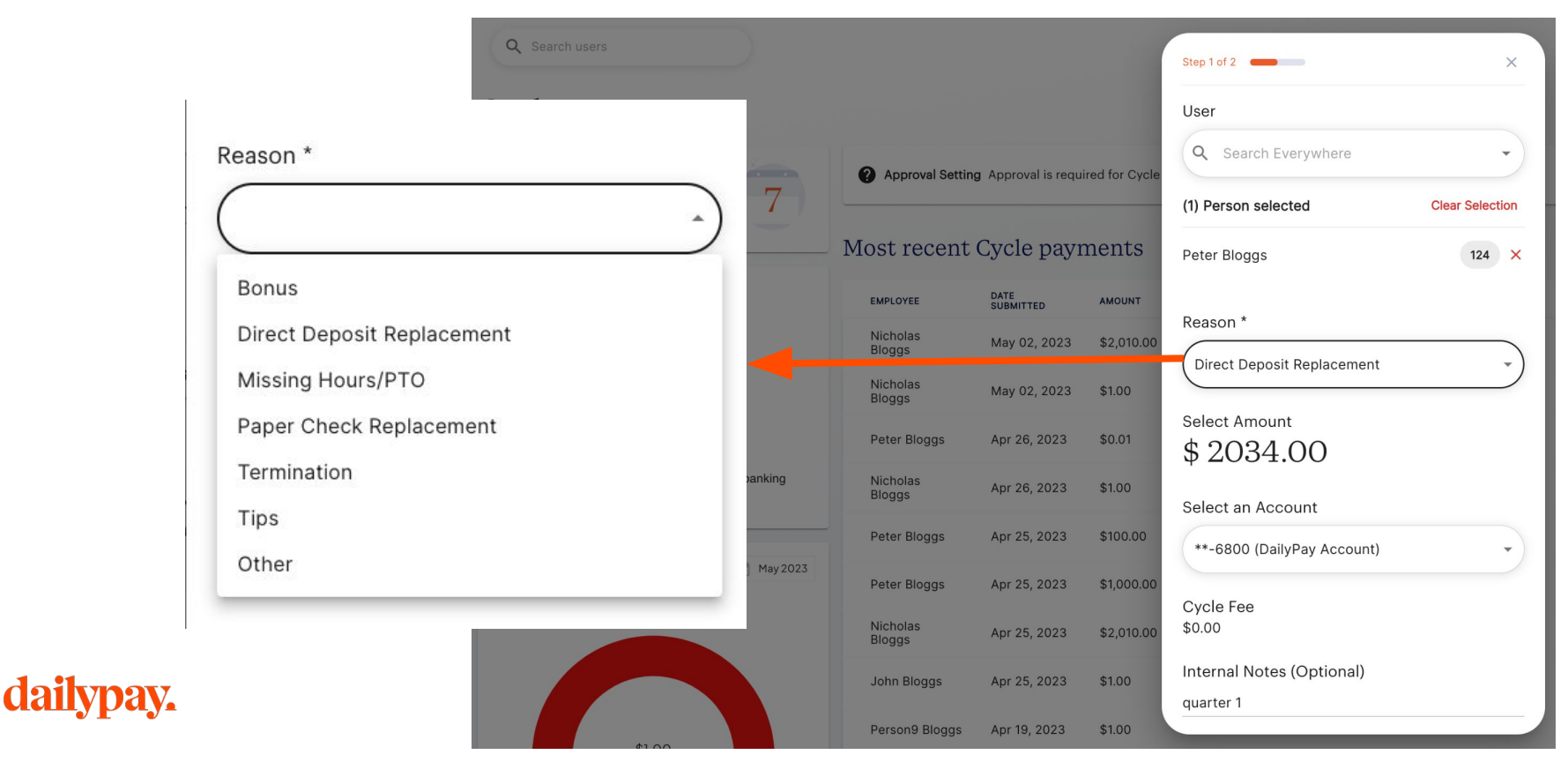

- 3. Select the employee's destination account. If the employee is unenrolled in DailyPay, the user will have the option to add a destination bank account.
- 4. Add optional internal note

| Q Search users                                                     |                    |                     |                | Step 1 of 2                | ×               |
|--------------------------------------------------------------------|--------------------|---------------------|----------------|----------------------------|-----------------|
| Cycle                                                              |                    |                     |                |                            |                 |
|                                                                    |                    |                     |                | (1) Person selected        | Clear Selection |
| Send a Cycle →<br>Create an off-cycle payment                      | Approval Setting   | g Approval is requi | ired for Cycle | Peter Bloggs               | 124 ×           |
|                                                                    | Most recent        | Cycle payr          | nents          | Reason *                   |                 |
| Same Day Delivery 🛛                                                | EMPLOYEE           | DATE<br>SUBMITTED   | AMOUNT         | Direct Deposit Replacement | •               |
| Send payment by:                                                   | Nicholas<br>Bloggs | May 02, 2023        | \$2,010.00     | Coloret Amount             |                 |
| 3pm ET 9pm ET                                                      | Nicholas<br>Bloggs | May 02, 2023        | \$1.00         | \$ 2034.00                 |                 |
| <ul> <li>to a DailyPay Account (DPA) only.</li> </ul>              | Peter Bloggs       | Apr 26, 2023        | \$0.01         | Select an Account          |                 |
| Find more information on delivery times and banking holidays here. | Nicholas<br>Bloggs | Apr 26, 2023        | \$1.00         | **-6800 (DailyPay Account) | •               |
|                                                                    | Peter Bloggs       | Apr 25, 2023        | \$100.00       | Cycle Fee                  |                 |
| 🛗 May 2023                                                         | Peter Bloggs       | Apr 25, 2023        | \$1,000.00     | \$0.00                     |                 |
|                                                                    | Nicholas<br>Bloggs | Apr 25, 2023        | \$2,010.00     | quarter 1                  |                 |
|                                                                    | John Bloggs        | Apr 25, 2023        | \$1.00         | Continue                   |                 |
|                                                                    | Person9 Bloggs     | Apr 19, 2023        | \$1.00         |                            |                 |

5. Confirm the amount of the Cycle payment and click "Send Cycle." Confirmation card will appear and the payment will show under "Most recent Cycle payments"

| Q Search users                                                                           |                    |                            |                  | 0                             | Willene A.<br>White LLC-32kkMJxwjxth4Fz4ToiOX | Q <b>~</b> |
|------------------------------------------------------------------------------------------|--------------------|----------------------------|------------------|-------------------------------|-----------------------------------------------|------------|
| Cycle                                                                                    |                    |                            |                  |                               |                                               |            |
| Send a Cycle →                                                                           | Approval Setti     | <b>ng</b> Approval is requ | ired for Cycle p | ayments above \$2,000         | Approve Cycle Payment                         | ^          |
| Create an on-cycle payment                                                               | Most recent        | Cycle payr                 | nents 🕨          | View Cycle History            |                                               |            |
| Same Day Delivery 🛈                                                                      | EMPLOYEE           | DATE<br>SUBMITTED          | AMOUNT           | REASON                        | STATUS                                        |            |
| Send payment by:                                                                         | Peter Bloggs       | May 08, 2023               | \$2,034.00       | Direct Deposit<br>Replacement | Pending<br>Approval                           |            |
| 3pm et 9pm et                                                                            | Nicholas<br>Bloggs | May 02, 2023               | \$2,010.00       | Direct Deposit<br>Replacement | Pending<br>Approval                           |            |
| <ul><li>to all destination accounts.</li><li>to a DailyPay Account (DPA) only.</li></ul> | Nicholas<br>Bloggs | May 02, 2023               | \$1.00           | Direct Deposit<br>Replacement | Sent                                          |            |
| Find more information on delivery times and banking holidays here.                       | Peter Bloggs       | Apr 26, 2023               | \$0.01           | Bonus                         | Pending<br>Approval                           |            |
|                                                                                          | Nicholas<br>Bloggs | Apr 26, 2023               | \$1.00           | Direct Deposit<br>Replacement | Sent                                          |            |
| 🛗 May 2023                                                                               | Peter Bloggs       | Apr 25, 2023               | \$100.00         | Tips                          | Sent                                          |            |
|                                                                                          | Peter Bloggs       | Apr 25, 2023               | \$1,000.00       | Tips                          | Sent                                          |            |

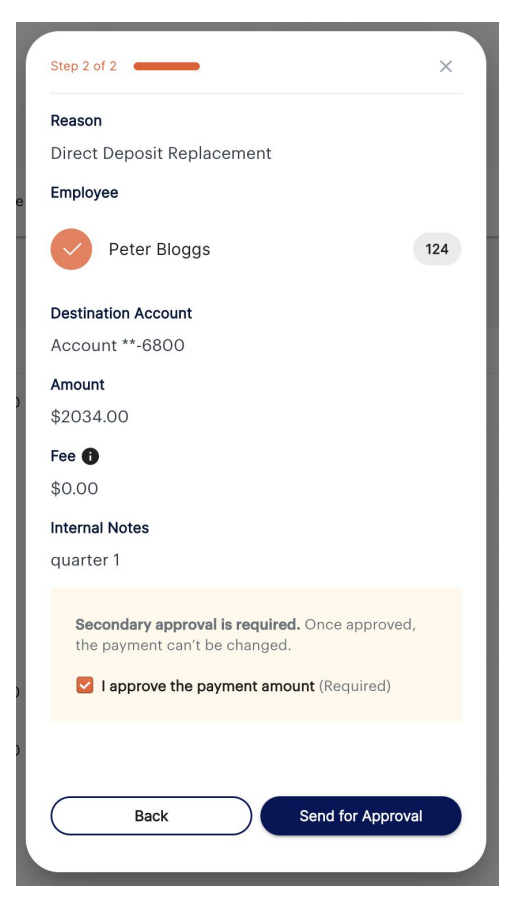

# Cycle: Secondary Approval

- 6. If Secondary Approval is enabled, the Approval Admins will receive an email to action the Pending Approval.
- 7. Within the portal, select "Pending Approvals"
- 8. The Approver selects the payments and licks the green "Approve" or red "Reject" options.
- 9. The approver then chooses to confirm the amount and clicks "Submit Cycles" option in the pop-up window

| daily              | ypay.     | C  | Q Search users   |           |                  |         |                  |                                 |            |              |                               |                   |                     |     |                    |                      |           |                               |                                    |               |              |                     |
|--------------------|-----------|----|------------------|-----------|------------------|---------|------------------|---------------------------------|------------|--------------|-------------------------------|-------------------|---------------------|-----|--------------------|----------------------|-----------|-------------------------------|------------------------------------|---------------|--------------|---------------------|
|                    |           | Pe | ending           | App       | roval            | ls      |                  |                                 |            |              |                               |                   |                     |     |                    |                      |           |                               |                                    |               |              |                     |
| A Home             |           |    | 1 Cycle S        | elected   | Select All       |         |                  |                                 |            |              |                               | Reject (          | Approve             | ] 1 | I Cycle Selecte    | ed <u>Select All</u> |           |                               |                                    |               |              |                     |
| 🖏 Users            |           |    | EMPLOY           | EE D      | ATE<br>UBMITTED  | USER ID | DATE<br>RECEIVED | DESTINATION ACCOUNT             | AMOUNT     | CYCLE<br>FEE | REASON                        | REQUESTER         | STATUS              |     | EMPLOYEE           | DATE<br>SUBMITTED    | USER ID   | DATE<br>RECEIVED              | DESTINATION ACCOUNT                | AMOUNT        | CYCLE<br>FEE | REASON              |
| ii: Report         | ing ^     | 5  | Peter<br>Bloggs  | N 2       | vlay 08,<br>2023 | 124     | -                | WELLS FARGO<br>BANK, NA **-6800 | \$2,034.00 | \$0.00       | Direct Deposit<br>Replacement | Willene<br>Abbott | Pending<br>Approval |     | Peter<br>Bloggs    |                      | Co        | nfirm A                       | pprovals                           |               | \$0.00       | Direct D<br>Replace |
| Data E             | xchange ^ |    | Nichol<br>Bloggs | as N<br>2 | May 02,<br>2023  | 127     |                  | WELLS FARGO<br>BANK, NA **-8020 | \$2,010.00 | \$0.00       | Direct Deposit<br>Replacement | Willene<br>Abbott | Pending<br>Approval |     | Nicholas           |                      | 00        |                               | ipprovidio                         |               | \$0.00       | Direct D            |
| 🖻 Resour           | rce Hub 🖸 |    | Peter<br>Bloggs  | A 2       | Apr 26,<br>2023  | 124     | -                | WELLS FARGO<br>BANK, NA **-6800 | \$0.01     | \$0.00       | Bonus                         | Willene<br>Abbott | Pending<br>Approval |     | Peter              |                      | Total Am  | You selected<br>ount of Cycle | 1 employee<br>Payments: \$2,034.00 |               |              | Replace             |
| S Cycle            | ~         |    | Nichol<br>Bloggs | as A      | Apr 12,<br>2023  | 127     | -                | Effertz-Breitenberg<br>**-7165  | \$2,001.00 | \$5.00       | Direct Deposit<br>Replacement | Willene<br>Abbott | Pending<br>Approval |     | Bloggs             |                      |           | Total Cycle F                 | ees: \$0.00                        |               | \$0.00       | Bonus               |
| Pending            | Approvals |    | Peter<br>Bloggs  | N 2       | Mar 08,<br>2023  | 124     |                  | WELLS FARGO<br>BANK, NA **-6800 | \$124.00   | \$0.00       | Termination                   | Willene<br>Abbott | Pending<br>Approval |     | Nicholas<br>Bloggs |                      | 🚯 Once ap | proved, you c                 | an't change the payment.           |               | \$5.00       | Direct D<br>Replace |
| Cycle His          | story     |    | Davis            | Ratke N   | Nov 08,<br>2022  | HEQ364  | -                | WELLS FARGO<br>BANK, NA **-6377 | \$1.00     | \$0.00       | Termination                   | Willene<br>Abbott | Pending<br>Approval |     | Peter<br>Bloggs    |                      | 🗹 l co    | nfirm the pa                  | yment amount.                      |               | \$0.00       | Termina             |
| © Config           | uration ^ |    | Davis            | Ratke 2   | Nov 02,<br>2022  | HEQ364  | -                | WELLS FARGO<br>BANK, NA **-6377 | \$2.00     | \$0.00       | Direct Deposit<br>Replacement | Willene<br>Abbott | Pending<br>Approval |     | Davis Ratke        |                      |           | Approve                       | Cancel                             |               | \$0.00       | Termina             |
|                    |           |    | demo             | user 2    | Oct 27,<br>2022  | demo    | -                | Account **-4443                 | \$1.00     | \$0.00       | Bonus                         | Willene<br>Abbott | Pending<br>Approval |     | Davia Dativa       | Nov 02,              | 11500004  |                               | WELLS FARGO                        | <b>*</b> 2.00 |              | Direct [            |
| Client Portal v2.0 |           |    | demo             | user 2    | Oct 27,<br>2022  | demo    | -                | Account **-4443                 | \$1.05     | \$0.00       | Bonus                         | Willene<br>Abbott | Pending<br>Approval |     | Davis Ratke        | 2022                 | HEQ364    | -                             | BANK, NA **-6377                   | \$2.00        | \$0.00       | Replace             |
|                    |           |    | Persor<br>Bloggs | 127 C     | Oct 12,<br>2022  | 227     | -                | Account **-4965                 | \$1.00     | \$0.00       | Termination                   | Willene<br>Abbott | Pending<br>Approval |     |                    | Oot 07               |           |                               |                                    |               |              |                     |
|                    |           |    |                  |           |                  |         |                  |                                 |            |              |                               |                   |                     |     |                    |                      |           |                               |                                    |               |              |                     |

# **Cycle Approval Enhancements**

Cycle now offers new options for Secondary Approval (SA) that make it easier to send Cycle payments without removing the security of SA for large payments.

Previously, secondary approval could only be turned on or off.

#### Now, there are three settings:

- 1. Cycle payments do not require approval from another admin.
- 2. Approval is required for all Cycle payments.
- 3. Approval is only required for Cycle payments above \$2,000.
- 4. The maximum amount for a single Cycle payment is \$50,000.

To change your team's Cycle Secondary Approval setting, reach out to your DailyPay contact. Read more <u>here</u> about each of these settings.

| en | ding Appro        | ovals              |         |                        |          |        |             |                  |          |     |
|----|-------------------|--------------------|---------|------------------------|----------|--------|-------------|------------------|----------|-----|
|    | 2 Cycles Selected | elect All          |         |                        |          |        |             | 🁎 Reject         | de Appro | ove |
|    | RECIPIENT         | SUBMITTED AT       | USER ID | DESTINATION<br>ACCOUNT | AMOUNT   | CYCLE  | REASON      | REQUESTOR        | STATUS   |     |
|    | Leslie Alexander  |                    | 84852   |                        | \$200.00 | \$0.25 |             | Alex G.          | PENDING  |     |
| ~  | Bessie Cooper     | 2/26/19 4:13 AM PT | 84852   | 9532                   | \$200.00 | \$0.25 | Termination | Ronald Richards  | PENDING  |     |
| ~  | Dianne Russell    | 2/26/19 4:13 AM PT | 84852   | 3523                   | \$200.00 | \$0.25 | Termination | Guy Hawkins      | PENDING  |     |
|    | Jenny Wilson      | 2/26/19 4:13 AM PT | 84852   | 6346                   | \$200.00 | \$0.25 | Other       | Leslie Alexander | PENDING  |     |
|    | Ronald Richards   | 2/26/19 4:13 AM PT | 84852   | 5264                   | \$200.00 | \$0.25 | Other       | Jane Cooper      | PENDING  |     |
| Π  | Annette Black     | 2/26/19 4:13 AM PT | 84852   | 3756                   | \$200.00 | \$0.25 | Other       | Jacob Jones      | PENDING  |     |

Pending Approvals page in Cycle

# Next Steps

----------\_\_\_\_\_\_

# FAQ's

#### What partners can use this feature on DailyPay?

Any partner who has signed the Off-Cycle Disbursements Contract Addendum

#### How much does each payment cost?

Cycles to the DPA: Free

Cycles to a non-DailyPay User Account: \$5/payment if repaid via auto-debit, \$10/payment if repaid via invoicing

#### How soon will the employee receive the payment?

Payments to a bank account or paycard account that are submitted by 3pm ET (or 9pm if to a user's DailyPay account) are delivered same-day (on business days only)

Payments made by 10pm ET are delivered before 6am the following business day

# Are there any limits to how much money can be sent?

\$2,000 per payment; \$50,000 per payment if secondary approver is enabled

#### What are the options for repayment?

Either (i) a weekly invoice or (ii) a weekly auto-debit

# How soon does the company need to repay DailyPay?

(i) Within 7 Business Days after invoice received, or (ii) the following Friday, in the case of auto-debit

# Can I make payments in bulk? That is, to more than one user at a time?

Yes, bulk payments are available

### **Further Questions?**

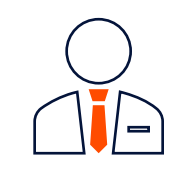

Client Success Manager

Business Hours: M-F 9AM-5PM ET

Phone: +1 (646) 661-1395

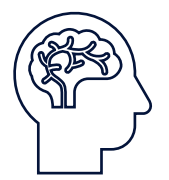

Knowledge Base

For Answers to Frequently Asked Questions client.dailypay.com

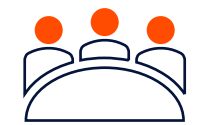

**Client Support Team** 

Business Hours: M-F 9AM-6PM ET

Email: client.support@ dailypay.com

Phone: +1 (888) 487-2706

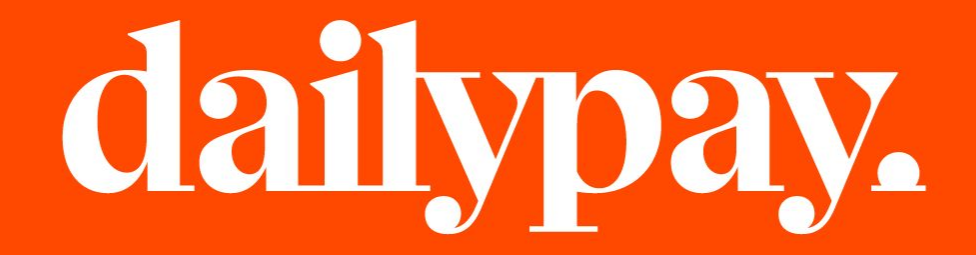